## 1 所蔵状況の確認方法

所蔵状況を知りたい雑誌名をクリックすると、次の図1のように新しく別のページが開き、下の図2のような各雑誌の所蔵状況が表示されます。

|                                                                           |                                                                                                    |                                                                                                    |                                                                                                    |                                                                                                    |                                                                                                    |                                                                                                    |                                                                                                    |                                         |                                                                                                    |                  | -                                                                                                    |                                          |                                                                                   | ^        |      |
|---------------------------------------------------------------------------|----------------------------------------------------------------------------------------------------|----------------------------------------------------------------------------------------------------|----------------------------------------------------------------------------------------------------|----------------------------------------------------------------------------------------------------|----------------------------------------------------------------------------------------------------|----------------------------------------------------------------------------------------------------|----------------------------------------------------------------------------------------------------|-----------------------------------------|----------------------------------------------------------------------------------------------------|------------------|----------------------------------------------------------------------------------------------------|------------------------------------------|-----------------------------------------------------------------------------------|----------|------|
|                                                                           |                                                                                                    | . 成主検索                                                                                                    |                                                                                                    |                                                                                                    | ア行                                                                                                    | カ行サ行                                                                                                    | 夕行                                                                                                    | ナ行 八                                    | 行 マ行                                                                                                    | ヤ行 ラ             | <u>泊 ワ</u>                                                                                                    |                                          |                                                                                   |          |      |
|                                                                           |                                                                                                    |                                                                                                    |                                                                                                    |                                                                                                    | 埼玉旦朗                                                                                                    | 係雑誌                                                                                                    |                                                                                                    |                                         |                                                                                                    |                  |                                                                                                    |                                          |                                                                                   |          |      |
|                                                                           |                                                                                                    | ₽蔵                                                                                                    | 書検索                                                                                                    | <b>\$</b>                                                                                                 | M TO ME IN                                                                                                    | 1/15小田田(1)                                                                                                    |                                                                                                    |                                         |                                                                                                    |                  |                                                                                                    |                                          |                                                                                   |          |      |
|                                                                           |                                                                                                    | 新規ウ                                                                                                    | インドウが開き                                                                                                    | ます                                                                                                    | 埼玉県関係                                                                                                    | ı.                                                                                                    |                                                                                                    |                                         |                                                                                                    |                  |                                                                                                    |                                          |                                                                                   |          |      |
|                                                                           |                                                                                                    |                                                                                                    |                                                                                                    |                                                                                                    |                                                                                                    |                                                                                                    |                                                                                                    |                                         |                                                                                                    |                  | ,                                                                                                    | 余奈                                       |                                                                                   |          |      |
|                                                                           |                                                                                                    |                                                                                                    |                                                                                                    |                                                                                                    | <ul> <li>教育さい</li> </ul>                                                                                                    | たま                                                                                                    |                                                                                                    |                                         |                                                                                                    |                  |                                                                                                    |                                          |                                                                                   |          |      |
|                                                                           |                                                                                                    |                                                                                                    |                                                                                                    |                                                                                                    | <ul> <li>□-チの</li> </ul>                                                                                                    | しおり                                                                                                    |                                                                                                    |                                         |                                                                                                    |                  |                                                                                                    |                                          |                                                                                   |          |      |
|                                                                           |                                                                                                    |                                                                                                    |                                                                                                    |                                                                                                    | <ul> <li><u>埼玉教育</u></li> </ul>                                                                                                    | (埼玉県立総合                                                                                                    | 教育センター                                                                                                    | _)                                      |                                                                                                    |                  |                                                                                                    |                                          |                                                                                   |          |      |
|                                                                           |                                                                                                    |                                                                                                    |                                                                                                    |                                                                                                    | <ul> <li><u>地士教育</u></li> <li>さいたま</li> </ul>                                                                                                    | <u>(埼玉県教育会</u><br><i>パ</i> ラフ                                                                                                    | L                                                                                                    |                                         | $\sim$                                                                                                    | _                |                                                                                                    |                                          |                                                                                   |          |      |
|                                                                           |                                                                                                    |                                                                                                    |                                                                                                    |                                                                                                    | <ul> <li><u>埼玉県議</u></li> </ul>                                                                                                    | 会時報                                                                                                    |                                                                                                    |                                         |                                                                                                    | $\geq$           | ~                                                                                                    |                                          |                                                                                   |          |      |
|                                                                           |                                                                                                    |                                                                                                    |                                                                                                    |                                                                                                    | <ul> <li>埼玉小児</li> </ul>                                                                                                    | 医療センター医                                                                                                    | 学誌                                                                                                    |                                         |                                                                                                    | 九任               | 計タた                                                                                                    | っカゴ                                      | 1.52                                                                              | 7        |      |
|                                                                           |                                                                                                    |                                                                                                    |                                                                                                    |                                                                                                    | <ul> <li>埼玉新聞</li> </ul>                                                                                                    | 縮刷版                                                                                                    |                                                                                                    |                                         |                                                                                                    | 木田               | 同心力で                                                                                                    | . 2 9                                    | <u> </u>                                                                          | /        |      |
|                                                                           |                                                                                                    |                                                                                                    |                                                                                                    |                                                                                                    | <ul> <li><u>さいたま</u></li> </ul>                                                                                                    | の教育と文化                                                                                                    |                                                                                                    |                                         |                                                                                                    |                  |                                                                                                    |                                          |                                                                                   |          |      |
|                                                                           |                                                                                                    |                                                                                                    |                                                                                                    |                                                                                                    | <ul> <li><u>埼玉の文</u></li> <li>埼玉・人</li> </ul>                                                                                                    | 1684<br>とこころ                                                                                                    |                                                                                                    |                                         |                                                                                                    |                  |                                                                                                    |                                          |                                                                                   |          |      |
|                                                                           |                                                                                                    |                                                                                                    |                                                                                                    |                                                                                                    | <ul> <li>スポーツ</li> </ul>                                                                                                    | 埼玉                                                                                                    |                                                                                                    |                                         |                                                                                                    |                  |                                                                                                    |                                          |                                                                                   |          |      |
|                                                                           |                                                                                                    |                                                                                                    |                                                                                                    |                                                                                                    | • <u>文芸埼玉</u>                                                                                                    |                                                                                                    |                                                                                                    |                                         |                                                                                                    |                  |                                                                                                    |                                          |                                                                                   |          |      |
|                                                                           |                                                                                                    |                                                                                                    |                                                                                                    |                                                                                                    |                                                                                                    |                                                                                                    |                                                                                                    |                                         |                                                                                                    |                  | A 200-S0                                                                                                    | Hon                                      |                                                                                   |          |      |
|                                                                           | Г                                                                                                    |                                                                                                    |                                                                                                    |                                                                                                    | 4                                                                                                    | ь <u>н</u> л -                                                                                                    |                                                                                                    |                                         | 7647                                                                                                    |                  | - CUP 90                                                                                                    |                                          |                                                                                   |          |      |
|                                                                           |                                                                                                    |                                                                                                    |                                                                                                    | 1                                                                                                    | トロックストリ                                                                                                    | シジェサイト                                                                                                    | マツフトお                                                                                                    | 800合わせる                                 | マアクセス                                                                                                    |                  |                                                                                                    |                                          |                                                                                   |          |      |
|                                                                           |                                                                                                    |                                                                                                    |                                                                                                    |                                                                                                    |                                                                                                    |                                                                                                    |                                                                                                    |                                         |                                                                                                    |                  |                                                                                                    |                                          |                                                                                   |          |      |
|                                                                           |                                                                                                    | (代表)TEL 048-5                                                                                                    | 556-6164 FAX 04                                                                                                    | 18-556-3396                                                                                               |                                                                                                    |                                                                                                    |                                                                                                    |                                         |                                                                                                    |                  |                                                                                                    |                                          |                                                                                   |          |      |
|                                                                           |                                                                                                    | © 2007 Saitan                                                                                                    | ia Prefectural Edu                                                                                                    | ication Center, All                                                                                       | Rights Reserved.                                                                                                    |                                                                                                    |                                                                                                    |                                         | Pr                                                                                                    | wered by NetCo   | mmons2 The NetCommons                                                                                                    | Project                                  |                                                                                   | ~        |      |
|                                                                           |                                                                                                    |                                                                                                    |                                                                                                    |                                                                                                    |                                                                                                    |                                                                                                    |                                                                                                    |                                         |                                                                                                    |                  |                                                                                                    |                                          |                                                                                   |          |      |
|                                                                           |                                                                                                    |                                                                                                    |                                                                                                    |                                                                                                    |                                                                                                    | ×                                                                                                    | 1                                                                                                    |                                         |                                                                                                    |                  |                                                                                                    |                                          |                                                                                   |          |      |
|                                                                           | ) 💋 http://ww                                                                                                    | vw.lib-findecnet/s-c                                                                                                    | enter/servlet/Maga                                                                                                    | zineVier P - C                                                                                            | 场王遗财任,埼玉正                                                                                                    |                                                                                                    |                                                                                                    | >9 ×                                    |                                                                                                    |                  |                                                                                                    |                                          | ·                                                                                 | 3        |      |
| )(                                                                        | <ul> <li>参 http://ww</li> <li>(F) 編集(E) 表示</li> </ul>                                                                                                    | vw.lib-findecnet/s-co<br>汞(V) お気に入り(A)                                                                                                    | enter/servlet/Maga<br>タール(T) へルプ(                                                                                                    | zineVier /2 = 0 [n<br>H)<br>W2 = 0 Lib EndertR                                                            | 埼玉調整後 - 埼玉]                                                                                                    |                                                                                                    | 1<br>Eliji (2014) (2014)                                                                                                    | <u>&gt;</u> ∮ ×                         |                                                                                                    |                  |                                                                                                    |                                          |                                                                                   | 3        |      |
| )(<br>M                                                                   | <ul> <li>参 Mttp://www</li> <li>() 編集(E) 表示</li> <li>埼玉県立図書館/1</li> </ul>                                                                                                    | ww.lib-findecnet/s-co<br>汞(V) お気に入り(A)<br>ドップペ G Google                                                                                                    | enter/servlet/Maga<br>サール(T) へいけ<br>e (T) センターヴループウ                                                                                                    | zineVier ,Q = C n<br>H)<br>117 @ Lib FinderD#                                                             | 」埼玉県関係 - 埼玉県<br>「イン €」 数度負料室」                                                                                                    | 200000 - 201<br>200000 - 201<br>200000 - 201                                                                                                    | 】<br>E度立総合教育セ<br>NDL-OPAC ④ N                                                                                                    | >> ×                                    | wweb 「 埼玉湖                                                                                                    | 立総合教育センター        |                                                                                                    |                                          |                                                                                   | Si .     |      |
| )(<br>M<br>2                                                              | <ul> <li>● ● ● http://www</li> <li>(例 M編(E) 表示</li> <li>時玉県立図書館/1</li> </ul>                                                                                                    | ww.lib-finder.net/s-co<br>尻(V) お気に入り(A)<br>ップイ G Google                                                                                                    | enter/servlet/Maga<br>ダール(て) へんげ<br>e () センテーダループグ                                                                                                    | zineVile (2 - C)<br>H)<br>17 @ Lib FinderD#                                                               | 〕埼玉県関係 - 埼玉県<br>所 (ノ ) 使用負料室)                                                                                                    | 2000 A                                                                                                    | 】<br>E風立始合秋市セ<br>NDL-OPAC 創入                                                                                                    | ≻≠ ×<br>2#⊒⊊≢3Book                      | kweb 门 埼玉属                                                                                                    | 立総合教育センター        | A BR.                                                                                                    |                                          |                                                                                   |          |      |
| )(<br>M<br>2                                                              | <ul> <li>● MED://WW</li> <li>F) 編集(E) 表示<br/>埼玉県立図書稿/1</li> </ul>                                                                                                    | ww.lb-finder.net/s-c<br>R(V) Β.Β.Cλ7(A)<br>ry7A G Google                                                                                                    | enter/servlet/Maga<br>サール(T) へふず(<br>e 「T センターグループク                                                                                                    | zineVie: D - C T<br>H)<br>17 P Lib FinderD#                                                               | - 埼玉道数係 - 埼玉日<br>イン (回) 教育資料室(                                                                                                    | 図                                                                                                    | 1<br>EЩQHASHIP<br>NDL-OPAC @ 1                                                                                                    | >>×<br>2件圓鑒書注Book                       | web 「埼玉湯                                                                                                    | 立総合教育センター        |                                                                                                    | )s @                                     |                                                                                   |          |      |
| )(<br>M<br>2                                                              | <ul> <li>● MEp://www.</li> <li>(例 http://www.</li> <li>(P) 編集(E) 表示</li> <li>(P) 編集(E) 表示</li> <li>(P) 編集(E) 表示</li> </ul>                                                                                                    | ww.llb-findec.net/s-o<br>R(V) ဆရာدکرا(A)<br>ایج74 G Google                                                                                                    | enter/servlet/Maga<br>サール(T) へいけ<br>e C センテージループウ                                                                                                    | zinevie D - C n<br>H)<br>17 @ Lib FinderDØ                                                                | ] 埼玉道関係 - 埼玉型<br>「小 2 数 開発料室」                                                                                                    |                                                                                                    | 1<br>ERIZIHO SKATU<br>NDLOPAC (ع) 1                                                                                                    | ≫ ×<br>2件重量書立Book                       | wweb 「検証M                                                                                                    | <u>立除合教育センター</u> |                                                                                                    | E                                        | ۵ ۵ ۵<br>۵ ۵ ۵                                                                    |          |      |
|                                                                           | <ul> <li>(通 http://www.<br/>方) 編集(E) 影/<br/>埼玉県立図書館/1</li> </ul>                                                                                                    | ww.lib-findec.net/s-o<br>R(V) 約第に入り(A)<br>>>7人 G Google<br>埼玉県                                                                                                    | enter/jeervlet/Maga<br>サール(T) へんけ<br>に 回 センターガループな<br>見 立 総合                                                                                                    | ainevie P - C<br>H)<br>H2 創 Lib Finded 2<br>教育セン・                                                         |                                                                                                    | (2)                                                                                                    | ا<br>Backeskingte<br>VDL-OPAC وا ا                                                                                                    | ンテー ×<br>2件面壁着立Book                     | wweb □ 埼玉湖                                                                                                    | 立場合教育センター        | SDB EU                                                                                                    | 3¢                                       |                                                                                   |          |      |
| )(1                                                                       |                                                                                                    | wills-Indecnet;s-co<br>R(V) 8%CXA(A)<br>9774. G Google<br>埼玉県                                                                                                    | erter/serviet/Magage<br>ダール(T) へんな(<br>回せンオーガループ)                                                                                                    | anette P - d<br>r)<br>r2 @ Lb Findet0<br>数育セン・                                                            | )<br>(株工業業務 - 株工業<br>(本) 副 株式<br>(本) 副 株式<br>(本) 副<br>(本) 副<br>(本) 副<br>(本) 副<br>(本) 副<br>(本) 副<br>(本) 副<br>(本) 副<br>(本) 副<br>(本) 副<br>(本) 副<br>(本) 副<br>(本) 副<br>(本) 副<br>(本) 副<br>(本) 副<br>(本) 副<br>(本) 副<br>(本) 副<br>(本) 国<br>(本) 国<br>(本) ( | (2)                                                                                                    | LEATRONIA CON                                                                                                    | 29 ×                                    | (Web 「 班玉)                                                                                                    | 立%8秋宵*2>-        | SDB EU                                                                                                    | BE                                       | ۵۵۵<br>۵۵۵<br>۲                                                                   |          |      |
| )(1                                                                       | <ul> <li>● ● stp://www.stp://www.stp.//www.stp.//www</li> <li>● ● ● ● ● ● ● ● ● ● ● ● ● ● ● ● ● ● ●</li></ul>                                                                                                    | ww.lls-finder.net; i                                                                                                    | enter/serviet/Maga<br>7-KT) へ&丸<br>回せオーガループ5                                                                                                    | anever A - 6 の<br>H)<br>I I I I I I I I I I I I I I I I I I I                                             | - Matalation - Hatalation - H                                                                                                    | <b>汉</b> - 5 4:5<br>2844528 (2)<br>2644528 (2)                                                                                                    | 1<br>Elia în companya (المراجع المراجع                                                                                                    | ンテー ×<br>2件重整書注Book                     | criteb 「 坡玉」                                                                                                    | 立来6数第122-        | SOB EO                                                                                                    | 3E                                       | ۵ ش<br>ش ش                                                                        |          |      |
| )()<br>uu<br>>                                                            | ● 通 http://www.pp Mac() 影響<br>454 μ200 ##2 μ200 ##2 #2 #2 #2 #2 #2 #2 #2 #2 #2 #2 #2 #2                                                                                                    | ww.lls-finder.net,i-o<br>R(Y) 88年23(4)<br>1977— G Google<br>埼玉県                                                                                                    | enter/serviet/Maga<br>7-KT) へみれ<br>回せたーチループ5<br>見立総合言<br>87                                                                                                    | anever A - c c<br>h)<br>Iz 2 2 LB Roder09                                                                 | HEIIIIXKE-HEII<br> なごまま用発料 20<br> ター教育                                                                                                    | <b>汉</b> -<br>▲INCK -                                                                                                    | 1<br>NDL-OPAC (2) 1                                                                                                    | ンテー ×<br>2仲重聖書注Book                     | criteb 「 e 玉麗                                                                                                    | 立地合教育センター<br>()  | SDB E                                                                                                    | ); Ē                                     | а ф (                                                                             |          |      |
| )(()<br>>()<br>))))))))))))))))))))))))))))))                             | <ul> <li>● またり://www.p</li> <li>● またり://www.p</li> <li>● またり:</li></ul>                                                                                                    | ww.lb-finder.net.is-0<br>E(W) 各版に入り(A)<br>y77 G Google<br>埼玉県                                                                                                    | enter/servlet./Maga<br>アールTD へぬズ<br>回 センターフループン<br>見立総合<br>87<br>サイタマ                                                                                                    | anevie .P - c) a<br>h)<br>17 ②LB FrideOd<br>数育セン・<br>キョウイク                                                | )<br>地<br>2<br>1<br>1<br>1<br>1<br>1<br>1<br>1<br>1<br>1<br>1<br>1<br>1<br>1                                                                                                    | (2)                                                                                                    | 1<br>Elliziechinter<br>NDL-OPAC (2) I                                                                                                    | 27 ×                                    | wwb 「床玉頭                                                                                                    | шкежять?-        | 503 E0                                                                                                    | <u>}</u> €                               |                                                                                   |          |      |
|                                                                           | <ul> <li>● #100///www.</li> <li>● #100//www.</li> <li>● #100//www.</li> <li>●</li></ul>                                                                                                    | w.lb-finder.net; iO<br>R(Y) 部区JX(A)<br>y7/C_C G Google<br>请无男                                                                                                    | erter/servlet/Naga<br>デールT へ&ボ<br>回 ビンナーブループン<br>見 立 総合 言<br>サイタマ<br>均工数T                                                                                                    | aneve P - 6 で<br>H)<br>H7 ①LB FodeC5<br>数育セン・<br>キョウイク                                                    | (中三世界)<br>(中一型)<br>(中一型)<br>(中一型)<br>(中一型)<br>(中一型)<br>(中一型)<br>(中三世界)<br>(中三世界)<br>(中三世)<br>(中三世)<br>(日)<br>(中三世)<br>(中三世)<br>(中三世)<br>(中三世)<br>(中三世)<br>(中三世)<br>(中三世)<br>(中三世)<br>(中三世)<br>(中三世)<br>(中三世)<br>(中三世)<br>(中三世)<br>(中三世)<br>(中三世)<br>(中三)<br>(中三)<br>(中三)<br>(中三)<br>(中三)<br>(中三)<br>(中三)<br>(中三                                                                                                    | 文 -<br>2006年 5年<br>2009年20日 21<br>2009年20日 21<br>2009年20日<br>2009年20日<br>2009年20月<br>2009年20月<br>2009<br>2009<br>2009<br>2009<br>2009<br>2009<br>2009<br>2                                                                                                    | 1                                                                                                    | 27 ×                                    |                                                                                                    | DR6##TC2-        | ・<br>雑誌の                                                                                                    | > @                                      |                                                                                   | アが表      | 「万   |
|                                                                           | <ul> <li>● stap://www.stap://www.stap</li> </ul>                                                                                                    | ww.lb-finder.net; >                                                                                                    | erter/tervlet/Magge<br>アールT) ヘルズ<br>(1ビンターフルークラ<br>マンターフルークラ<br>マンターフルークラ<br>マンターフルークラ<br>マンターフルークラ<br>マーレーフィーク<br>マーレーフィーク<br>マーク<br>マーレーフィーク<br>マーレーフィーク<br>マーレーフ<br>マーレーフ<br>マーレー<br>マーマ<br>マーレー<br>マー<br>マーマ<br>マー<br>マーマ<br>マー<br>マーマ<br>マーマ                                                                                                    | anever P - 6 0<br>H)<br>H2 ①LB Prode D3<br>数育セン・<br>キョウイク<br>第<br>立総合教育セン                                 | 」は王正第6 - 4王1<br>() () () () () () () () () () () () () (                                                                                                    | 2016年 64:<br>2016年 64:<br>2016年 21:<br>2017年 21:<br>2017<br>2017<br>2017<br>2017<br>2017<br>2017<br>2017<br>2017                                                                                                    | 1<br>NDL-OPAC (2) 1                                                                                                    | ンテー ×                                   |                                                                                                    |                  | <b>シ</b> をの<br>雑誌の                                                                                                    | > ⑦                                      |                                                                                   | 兄が表      | 長万   |
| )((())<br>()()<br>()<br>()<br>()<br>()<br>()<br>()<br>()<br>()<br>()<br>( | <ul> <li>         ・         ・         ・</li></ul>                                                                                                    | www.ib-Moderaet.ic.o<br>E(W) 28年23(2)<br>文元 G Google<br>均玉県                                                                                                    | erter/ter-let/Magge<br>サーバT) ヘルズ<br>ロビンナ・フルーフク<br>マンナ・ブルーフク<br>マンナ・ジャーフルーフク<br>マント・ジャーフルーフク<br>マント・ジャーフルーフク<br>マント・ジャーフルーフク<br>マント・ジャーフト<br>マント・ジャーフト<br>マント・ジャー<br>マント・ジャー<br>マント・ジャー<br>マント・ジャー<br>マント・シー<br>マント・マント・ジャー<br>マント・シー<br>マント・シー<br>マント・シー<br>マント・シー<br>マント・シー<br>マント・シー<br>マント・シー<br>マント・シー<br>マント・シー<br>マント・シー<br>マント・シー<br>マント・シー<br>マント・シー<br>マント・シー<br>マント・シー<br>マント・シー<br>マント・シー<br>マント・シー<br>マント・シー<br>マント・シー<br>マン<br>マント・シー<br>マン<br>マント・シー<br>マント・シー<br>マン<br>マン<br>マン<br>マン<br>マン<br>マン<br>マン<br>マン<br>マン<br>マン<br>マン<br>マン<br>マン                                                                                                    | sinevier D - 6 で<br>h)<br>なまえ () LB FredeCS<br>()<br>数育セン・<br>キョウイク<br>有<br>2.総合教育セン・                     | (中三単葉県 - 中三)<br>(中二)<br>(中二)<br>(<br>(中二)<br>(<br>(中二)<br>(<br>(<br>(<br>(<br>(<br>(<br>(<br>(<br>(<br>(<br>(<br>(<br>(                                                                                                    | ○ 44<br>2006年、 64<br>2006年、 64<br>2007年<br>74<br>2007年<br>74<br>2007年<br>74<br>2007年<br>74<br>2007年<br>74<br>2007年<br>74<br>2007年<br>74<br>2007年<br>74<br>2007年<br>74<br>2007年<br>74<br>2007年<br>74<br>2007年<br>74<br>2007年<br>74<br>2007年<br>74<br>2007年<br>74<br>2007年<br>74<br>2007年<br>74<br>2007年<br>74<br>2007年<br>74<br>2007<br>74<br>2007<br>75<br>2007<br>75<br>2007<br>75<br>2007<br>75<br>2007<br>75<br>2007<br>75<br>2007<br>75<br>2007<br>75<br>2007<br>75<br>2007<br>75<br>2007<br>75<br>2007<br>75<br>2007<br>75<br>2007<br>75<br>2007<br>75<br>75<br>2007<br>75<br>75<br>75<br>75<br>75<br>75<br>75<br>75<br>75<br>75<br>75<br>75<br>75                                                                                                    |                                                                                                    | ンテー ×<br>C伊田登巻2Book                     | come 「 #玉頭                                                                                                    |                  | <b>2</b><br>(1)<br>(1)<br>(1)<br>(1)<br>(1)<br>(1)<br>(1)<br>(1)<br>(1)<br>(1)                                                                                                    | 》<br>「<br>示<br>而                         |                                                                                   | 兄が表      | 長方   |
|                                                                           | <ul> <li>● ● #50x/1000</li> <li>● ● #50x/1000</li> <li>● ● #50x/1000</li> <li>● #50x/1000</li> <li>● ● #50x/1000</li> <li>● ● #50x/1000</li> <li>● ● ● ● ● ● ● ● ● ● ● ● ● ● ● ● ● ● ●</li></ul>                                                                                                    | www.ib-finderandto-o-<br>Etym ERCLORA<br>方面玉県                                                                                                    | erter/serviet /Maga<br>アールT) へなズ<br>回 セラージーグ<br>マラージーグ<br>見<br>立 総合<br>名<br>第7<br>サイタマ<br>均正原3<br>地統中                                                                                                    | anevie P - 6 0<br>H)<br>ロママロロママロロママロロマロ<br>数育セン・<br>キョウイク<br>等<br>2総合教育セン                                 | )<br>(中三世現後6 - 年三日<br>(中 二日 数年前年10日<br>(中<br>(中<br>(中<br>(中<br>(中<br>(中<br>(中<br>(中<br>(中<br>(中                                                                                                    | () 4<br>1000年、<br>() 4<br>2000年年、<br>() 4<br>2000年<br>() 4<br>2000年<br>() 4<br>2000<br>() 4<br>200<br>() 4<br>200<br>() 4<br>() 4<br>200<br>() 4<br>200<br>() 4<br>200<br>() 4<br>200<br>() 4<br>200<br>() 4<br>200<br>() 4<br>200<br>() 4<br>200<br>() 4<br>200<br>() 4<br>200<br>() 4<br>200<br>() 4<br>200<br>() 4<br>200<br>() 4<br>200<br>()<br>() 4<br>200<br>()<br>() 4<br>200<br>()<br>() 4<br>200<br>()<br>() 4<br>200<br>()<br>() 4<br>200<br>()<br>() 4<br>200<br>()<br>() 4<br>200<br>()<br>() 4<br>200<br>()<br>() 4<br>200<br>()<br>() 4<br>200<br>()<br>() 4<br>200<br>()<br>() 4<br>200<br>()<br>() 4<br>200<br>()<br>() 4<br>200)<br>()<br>() 4<br>200)<br>()<br>() 4<br>200)<br>()<br>() 4<br>200)<br>()<br>() 4<br>200)<br>()<br>() 4<br>200)<br>()<br>() 4<br>200)<br>()<br>()<br>()<br>()<br>()<br>()<br>()<br>()<br>()<br>()<br>()<br>()<br>()                                                                                                    |                                                                                                    | 27 ×                                    | wwb 「非王朝                                                                                                    |                  | <b>2</b> 60<br>雑誌の<br>れます                                                                                                    | >所庫                                      | 家状                                                                                | 冗が表      | それ   |
|                                                                           | <ul> <li>● ● stp://www.</li> <li>● ● stp://www.</li> <li>● ● stp://wwww.</li> <li>● ● stp://wwww.</li> <li>● ● stp://www</li></ul>                                                                                                    | ww.3b-findecraets-cc<br>R(r) 8第に入れ(A)<br>方石工具<br>均工具<br>244件                                                                                                    | erter/serviet/Maga<br>アーMT) へみズ<br>() センチプループロ<br>マンチプループロ<br>() マンチプループロ<br>()<br>第<br>7<br>サイタマ<br>は<br>大<br>知<br>()<br>東王県<br>地総中                                                                                                    | anevie P - 6 内<br>H)<br>ロマア (LB Finder00<br>数育セン・<br>キョウイク<br>写<br>記絵合教育ゼン                                | BE2896 - そ日<br>ゆ 2 数第単420<br>ター教育<br>/ター                                                                                                    | 2014年2月 6月                                                                                                    | 1                                                                                                    | 27 ×                                    |                                                                                                    |                  | ・雑誌の                                                                                                    | の所慮                                      | - ■ ■<br>●<br>■<br>■                                                              | ⑦兄が表     | 長刀   |
|                                                                           | ⑦ ● http://ww<br>ア 編集(3) 創<br>株式(3) 創<br>株式(3) 創<br>株式(3) 創<br>株式(3) 創<br>株式(3) 創<br>株式(3)<br>株式(3)<br>株式 | w.3b-finder.net()。<br>R(r) 8第に入れ()<br>第五、<br>「埼玉県                                                                                                    | erter/harvlet /Magga<br>アールT) へんズ<br>(ロビンナプルーク2<br>(ロビンナプルーク2<br>(ロビンナプルーク2<br>(ロビンナプルーク2)<br>(ロビンナプルーク2)<br>(ロビンナプロン)<br>(ロビンナプルーク2)<br>(ロビンナプロン)<br>(ロビン)<br>(ロビン | aneve P - c) 7<br>H)<br>H2 (LB Finder00<br>数育セン:<br>キョウイク<br>な<br>総合教育セン                                  | (中三世現6 - 年11)<br>(小 2) 数月前4日<br>ター教育                                                                                                    | (2)                                                                                                    |                                                                                                    | ゲー ×<br>この可能を3000k                      |                                                                                                    |                  | <b>シ</b> をの<br>・雑誌の<br>れます                                                                                                    | )所庫                                      | ○ 200ft                                                                           | 「兄がま     | 長刀   |
|                                                                           | ⑦ ● #EED_//www<br>7 ■#ED<br>■ #EED<br># EED<br>またのです。<br>を<br>たる<br>を<br>たる<br>を<br>たる<br>と<br>たる<br>と<br>たる<br>に<br>たる<br>に<br>たる<br>に<br>たる<br>に<br>たる<br>に<br>たる<br>に                                                                                                    | ww.bb-flucker.net(-)。<br>多死に入れ(A)<br>%77~ G Google<br>埼玉県<br>: 範<br>244件<br>巻数                                                                                                    | eter/ten-let /Magg<br>デールT) ヘ&ス<br>() ビンテットークン<br>マンテットークン<br>マンテットークン<br>マン<br>ジーン<br>総合<br>・<br>ジーン<br>ジーン<br>ジーン<br>ジーン<br>ジーン<br>ジーン<br>シーン<br>シーン<br>シーン<br>シーン<br>シーン<br>シーン<br>シーン<br>シ                                                                                                    | aneve A - c) (1)<br>H)<br>H2 (LB Finder00<br>取育セン:<br>キョウイク<br>有<br>之総合教育セン<br>通徳番号                       | (中三田 1966 - 中三日)<br>(ク 2) 数項用421<br>(ク 2) 数項用421<br>(ク 2) (カ 2) (カ 2) (h 2) (h 2                                                                                                    | () () () () () () () () () () () () () (                                                                                                    |                                                                                                    | ケー ×                                    | www                                                                                                    | 正地会教育モンク         | <ul> <li>2300</li> <li>24</li> <li>24</li>     &lt;</ul>                                                         | 》<br>所<br>而<br>。                         | - 00<br>03<br>03<br>03<br>03<br>03<br>03<br>03<br>03<br>03<br>03<br>03<br>03<br>0 | 兄が妻      | 長万   |
|                                                                           | <ul> <li>● Etta://www.seta//www.seta///www.seta//www.seta//www.s</li> </ul>                                                                                                    | www.be-flooder.etel.i+0<br>ENT 2018-0<br>1奇玉県<br>: 2018-0<br>2018-0<br>2018-0<br>12018-0<br>120        | erter/servict/Nagge<br>アーボア へみズ<br>回 センキージルークカ<br>マン 総合言<br>87<br>サイタマ<br>均王泉3<br>地統中<br>月数<br>7760                                                                                                    | anevier P - 6 で<br>10<br>10<br>10<br>10<br>10<br>10<br>10<br>10<br>10<br>10                               | PEERSON - REAL<br>からいままます。<br>クロージングロージング<br>クロージング<br>クロージ<br>クロージ<br>クロージ<br>クロージ<br>クロージ<br>クロージ<br>クロー<br>クロー<br>クロー<br>クロー<br>クロー<br>クロー<br>クロー<br>クロー<br>クロー<br>クロー                                                                                                    | この日本<br>1017年月<br>日<br>1017年月<br>日<br>1017年月<br>1017年月<br>1017年月<br>1017年月 1017年月 1017年月 1017年月 1017年月 1017年月 1017年月 1017年月 1017年月 1017年月 1017年月 1017年月 1017年月 1017年月 1017年月 1017年月 1017年月 1017年月 1017年月 1017年月 1017年月 1017年月 1017年月 1017年月 1017年月 1017年月 1017年月 1017年月 1017年月 1017年月 1017年月 1017年月 1017年月 1017年月 1017年月 1017年月 1017年月 1017年月 1017年月 10175 1017 1017 1017 1017 1017 1017 101                                                                                                    | 1<br>542HolkAC<br>(2)<br>(2)<br>(2)<br>(2)<br>(2)<br>(2)<br>(2)<br>(2)<br>(2)<br>(2)                                                                                                    | ンテー ×<br>2学室登着2500k                     | 0000b 「 校正課                                                                                                    | 立発き装置でよって        | <ul> <li>雑誌の</li> <li>雑誌の</li> </ul>                                                                                                    | <b>入</b> の<br>一<br>。                     |                                                                                   | 兄が表      | 長方   |
|                                                                           | <ul> <li>● 回転の// の目の</li> <li>● 回転の// の目の</li> <li>● 回転の// の目の</li> <li>● この</li> <li>● この</li></ul>                                                                                                    | xx Ib-Ridderaet;                                                                                                    | erter/ker-ket/Maga<br>アールT) へんズ<br>回 センチフルーカ<br>シーン総合<br>客7<br>サイクママ<br>埼玉教3<br>埼玉県3<br>地誌中                                                                                                    | 20meVer P - 6 0<br>H)<br>IZ ● LB Forder02<br>文記合教育セン・                                                     | ○日王田祭師 ● 年日<br>日本<br>日本<br>月号                                                                                                    | この日本<br>1117年月<br>日<br>2019/03/01<br>2019/03/01                                                                                                    | 1<br>ядлиейитс<br>ядлиейитс<br>алеконос<br>алеконос                                                                      | ×                                       | come 「 株玉師                                                                                                    | 「「「「「「「「「」」」     | 2 0 0 0 0 0 0 0 0 0 0 0 0 0 0 0 0 0 0 0                                                                                                    | の所権                                      | - • • • • • • • • • • • • • • • • • • •                                           | 冗が表      | 長方   |
|                                                                           | <ul> <li>● ● BED / Involution</li> <li>● ● ● BED / Involution</li> <li>● ● ● ● ● ● ● ● ● ● ● ● ● ● ● ● ● ● ●</li></ul>                                                                                                    | wib-findezaet:s-5<br>f(y) E第に乙(A)<br>第二、G Google<br>均本<br>均本<br>一<br>「<br>奇玉県<br>二<br>二<br>二<br>二<br>二<br>二<br>二<br>二<br>二<br>二<br>二<br>二<br>二                                                                                                    | erter/serviet /Nacya<br>アールT) へルズ<br>回 センチールーク<br>シーン<br>参<br>合<br>言<br>数<br>相互換え<br>単元<br>数<br>合<br>言<br>の<br>セ<br>ン<br>キールーク<br>ク<br>の<br>ス<br>プ<br>・<br>の<br>マ<br>ン<br>・<br>の<br>の<br>の<br>ス<br>プ<br>・<br>の<br>の<br>ス<br>の<br>の<br>の<br>の<br>の<br>の<br>の<br>の<br>の<br>の<br>の<br>の<br>の<br>の<br>の<br>の                                                                                                    | 20meVer P - 6 0<br>H)<br>H)<br>Z 2 LB Prodec2<br>()<br>()<br>()<br>()<br>()<br>()<br>()<br>()<br>()<br>() | 1月三歳106 - 年11日<br>102 回数用書は201<br>102 一<br>102 一<br>102 - 102 - 102                                                                                                    | このまたまま。<br>このまたまま。<br>このまたまたまま。<br>このまたまま。<br>このまたままま。<br>このまたままま。<br>このまたままま。<br>このまたままま。<br>このまたままま。<br>このまたままま。<br>このまたままままままま。<br>このまたまたままま。<br>このまたままままままままま。<br>このまたままままままままままままままままままままままままままままままままままま                                                                                                    | 1<br>日本<br>19 00-09-00<br>19 00-09-00<br>19 00-09-00<br>19 00-09-00<br>19 00-09-00<br>19 00-09-00<br>19 00-09-00<br>19 00-09-00<br>19 00-09-00<br>19 00-09-00<br>19 00-09-00<br>19 00-09-00<br>19 00-00<br>19 00<br>10 00<br>10 00<br>10<br>10 00<br>10<br>10 00<br>10<br>10 00<br>10<br>10 00<br>10<br>10 00<br>10<br>10<br>10<br>10<br>10<br>10<br>10<br>10<br>10<br>10<br>10<br>10<br>1                                                                                                    | ンテー ×<br>この希望登録20000                    | (Web)         「非互用 </td <td>立時会装着モンクー</td> <td><ul> <li>2000</li> <li>2000</li>     &lt;</ul></td> <td></td> <td>- • • • • • • • • • • • • • • • • • • •</td> <td>冗が表</td> <td>長刀</td> | 立時会装着モンクー        | <ul> <li>2000</li> <li>2000</li>     &lt;</ul> |                                          | - • • • • • • • • • • • • • • • • • • •                                           | 冗が表      | 長刀   |
|                                                                           | <ul> <li>● ● stp://www.stp://www.stp  </li></ul>                                                                                                    | xx 3b-findecraet:s - c<br>f(r) 影成:2x(A)<br>方面正見<br>「方正見<br>に<br>44件<br>そ数<br>2018/5<br>2018/5<br>2018/3                                                                                                    | erter/serviet/Maga<br>デーMT) へみズ<br>() ビンチットークン<br>マンチントークン<br>マン 総合<br>第7<br>サイタマ<br>地統中<br>単五期<br>単純統中<br>マン(6)<br>72(6)<br>72(3)                                                                                                    | anevie                                                                                                    | ○日三世第6 年31 ○日二世第7月4日21 ○日二世第7月4日21 ○日二世第7月4日21 ○日二世第7日1日1日1日1日1日1日1日1日1日1日1日1日1日1日1日1日1日1日1                                                                                                    | このまたままし、<br>このまたままし、<br>このまたまたままし、<br>このまたままし、<br>このまたままし、<br>このまたままし、<br>このまたままし、<br>このまたままし、<br>このまたままし、<br>このまたままし、<br>このまたままし、<br>このまたままし、<br>このまたままし、<br>このまたままし、<br>このまたままし、<br>このまたまたままし、<br>このまたまたままし、<br>このまたまたままし、<br>このまたまたまたまた。<br>このまたまたまたまた。<br>このまたまたまた。<br>このまたまたまた。<br>このまたまたまた。<br>このまたまたまた。<br>このまたまた。<br>このまたまたまたた。<br>このまたまたまた。<br>このまたまた。<br>このまたまた。<br>このまたまた。<br>このまたまたまた。<br>このまたまた。<br>このまたまた。<br>このまたまた。<br>このまたまた。<br>このまたまた。<br>このまたまた。<br>このまたまた。<br>このまたまた。<br>このまたまた。<br>このまたまた。<br>このまたまた。<br>このまたまた。<br>このまたまた。<br>このまたまた。<br>このまたまた。<br>このまたまた。<br>このまたまた。<br>このまたまたまた。<br>このまたまた。<br>このまたまたまた。<br>このまたまた。<br>このまたまたまた。<br>このまたまた。<br>このまたまた。<br>このまたまた。<br>このまたまた。<br>このまたまた。<br>このまたまた。<br>このまたまた。<br>このまたまた。<br>このまたまたまた。<br>このまたまたまた。<br>このまたまたまたまた。<br>このまたまたまた。<br>このまたまた。<br>このまたまた。<br>このまたまた。<br>このまたまたまた。<br>このまたまたまた。<br>このまたまた。<br>このまたまた。<br>このまたまたまた。<br>このまたまた。<br>このまたまたまた。<br>このまたまたまた。<br>このまたまたまた。<br>このまたまた。<br>このまたまたまた。<br>このまたまたまた。<br>このまたまたまたまたまた。<br>このまたまたまた。<br>このまたまたまた。<br>このまたまたまたまたまたまた。<br>このまたまたまたまたまたまたまたまたまたまた。<br>このまたまたまたまたまたまたまたまたまたまたまたまたまたまたまたまたまたまたまた                                                                                                    | 1<br>5 3 7 世代<br>5 3 7 日<br>5 3 7 日<br>5 7 日<br>5 7 日<br>5 7 1 日<br>5 7 1 日<br>5 7 1 | アー・・・ ×                                 | COMPD<                                                                                                    | 立時会営用モンクー        | <ul> <li>雑誌の</li> <li>雑誌増刊タイトル</li> </ul>                                                                                                    |                                          |                                                                                   | 兄がま      | え    |
|                                                                           | <ul> <li>● ettp://www.paper</li> <li>● ● ettp://www.paper</li> <li>● ● ● ● ● ● ● ● ● ● ● ● ● ● ● ● ● ● ●</li></ul>                                                                                                    | ww.bb-fluidecrattic-ic-<br>でで、またしたので、<br>またしたので、<br>またしので、<br>またしたので、<br>またしたので、<br>またしたので、<br>またしたので、<br>またしたので、<br>またしたので、<br>またしたので、<br>またしたので、<br>またしたので、<br>またしたので、<br>またしたので、<br>またしたので、<br>またしたので、<br>またしたので、<br>またしたので、<br>またしたので、<br>またしたので、<br>またしたので、<br>またしたので、<br>またしたので、<br>またしので、<br>またしので、<br>またしたので、<br>またしたので、<br>またしので、<br>またしので、<br>またしので、<br>またしので、<br>またしので、<br>またしので、<br>またしので、<br>またしので、<br>またしので、<br>またりので、<br>またりので、<br>またしたので、<br>またしので、<br>またりので、<br>またり、<br>またりので、<br>またりので、<br>またりので、<br>またりので、<br>またりので、<br>またりので、<br>またりので、<br>またりので、<br>またりので、<br>またりので、<br>またりので、<br>またりので、<br>またりので、<br>またりので、<br>またりのでで | erter/hervlet/Maga<br>デーAT) へなズ<br>(マレンテールークン<br>マン・ブルークン<br>マン・ブークン<br>マン・ブークン<br>マン・ブークン<br>マン・ブークン<br>マン・ブークン<br>マン・ブークン<br>マン・ブークン<br>マン・ブークン<br>マン・ブークン<br>マン・ブークン<br>マン・ブークン<br>マン・ブークン<br>マン・ブークン<br>マン・ブークン<br>マン・<br>マン・<br>マン・<br>マン・<br>マン・<br>マン・<br>マン・<br>マン                                                                                                    | anetve P - c) □<br>h)<br>x 2 (LB Finder02)<br>文記 合数育セン:<br>本ョウイク<br>な<br>和合数育セン:                          | ■王黒X6 - #王3<br>ゆ 2 2 2 2 2 2 2 2 2 2 2 2 2 2 2 2 2 2 2                                                                                                    | この日本<br>この日本<br>この日本<br>この日本<br>この日本<br>この日本<br>にの日本<br>にの日本 | 1<br>EALING KATU<br>KOLONG ()<br>()<br>()<br>()<br>()<br>()<br>()<br>()<br>()<br>()                                                                                                    | C+=== ×                                 | (Web)                                                                                                    | 正治会教育とク          | <ul> <li>雑誌の</li> <li>雑誌増刊タイトル</li> </ul>                                                                                                    | >所庫                                      |                                                                                   | 。<br>兄がま | 美力   |
|                                                                           | <ul> <li>● Ettp://www.paper.</li> <li>● Ettp://www.paper.</li> <li>● Ettp://www.pape</li></ul>                                                                                                    | www.b-flocker.ett.ic.ic.<br>(19) 参照した(A)<br>サンプー 6 Google<br>上奇玉県<br>(19) 本部の<br>(19) 本部の<br>(19) 本<br>(19) 本<br>(19) 本                                                      | erter/servict/Nagge<br>アーボワールス<br>同ビンチブルーク<br>マン 総合言<br>第7<br>サイタマ<br>均玉泉3<br>村玉県3<br>東<br>総称中<br>マ2(6)<br>72(5)<br>72(4)<br>72(1)                                                                                                    | anevier .0 - 6 ( r<br><sup>10</sup> )<br>で ( LB Prodeco<br>文彩合教育セン・<br>本                                  | ○月三日第26 - 月三日 ○クー教育 7/9- 年月号                                                                                                    | この日本<br>日本<br>日本<br>日本<br>日本<br>日本<br>日本<br>日本<br>日本<br>日本                                                                                                    |                                                                                                    | ンテー ×<br>2学室登載20000<br>一<br>一<br>一<br>一 | (Web ) 中五回           配架場所           公開書架           公開書架           公開書案           公開書案                                                                                                    | 立場会教育モンクー        | <ul> <li>雑誌の</li> <li>雑誌増刊タイトル</li> </ul>                                                                                                    | <b>入</b> の<br>一<br>の<br>所<br>備<br>一<br>。 |                                                                                   | 兄がま      | 一一一一 |

図2

## 2 「雑誌一覧」から雑誌名をクリックしても、雑誌の所蔵状況が表示され ないとき

「蔵書検索」を行ったあと「雑誌一覧」のページから雑誌の所蔵状況を確認しようと すると、次の図3のように、システムの関係で所蔵状況が表示されないことがあります。 そのようなときは、以下の方法で対応をお願いいたします。

なお、「雑誌一覧」と「蔵書検索」を両方利用するときは、先に「雑誌一覧」を利用す ると、このような不具合は、起こることが少なくなります。

|           | Dig http://ww | w.lib-finder.net/s-ce | nter/servlet/Magazir                                | evie Q - C n                                                                                                    | まて思想病・埼玉辺 | 1.<br>()<br>()<br>()<br>()<br>()<br>()<br>()<br>()<br>()<br>()<br>()<br>()<br>() | 豊立総合教育センター   | - 教育 🦽 埼玉道立総合教育センタ  | ×         |       | ×        |
|-----------|---------------|-----------------------|-----------------------------------------------------|----------------------------------------------------------------------------------------------------|-----------|----------------------------------------------------------------------------------|--------------|---------------------|-----------|-------|----------|
| 7712      | (F) 編集(E) 表示  | (V) お死に入り(A)          | ジール(T) ヘルプ(H)                                       | line in the second second second second second second second second second second second second second second s |           |                                                                                  |              |                     |           |       |          |
| * 0       | 场玉度立回書館/ト     | ップペ G Google          | ・ センターグループウェア ・ ・ ・ ・ ・ ・ ・ ・ ・ ・ ・ ・ ・ ・ ・ ・ ・ ・ ・ | 7 🕘 Lib Finder 🖂                                                                                                | ン目教育資料室   | 数器抹茶箱易 🗃 NG                                                                      | ol-opac 🗿 紀伊 | 编星春店BookWeb 「」 埼玉県立 | 2時合教育センター |       |          |
|           | 8             | •                     | •                                                   | •                                                                                                    | •         | •                                                                                | ••           | •••                 | e         | EDE   | C)       |
|           |               | 埼玉県                   | <b>1</b> 立総合教                                       | て育センタ                                                                                                    | 7一教育      | 資料室                                                                              |              |                     |           |       |          |
|           | 書誌詳           | 細                     |                                                     |                                                                                                    |           |                                                                                  |              |                     |           |       |          |
|           |               |                       |                                                     |                                                                                                    |           | l                                                                                | 戶            | 斤蔵状況                | が表示る      | されな   | と        |
| 雜         | 志該当件数 0       | 件                     |                                                     |                                                                                                    |           |                                                                                  |              | 7 🖌                 |           |       |          |
| No.       | 登録番号          | 巻数                    | 号数                                                  | 通巻番号                                                                                                    | 年月号       | 刊行年月<br>日                                                                        | 雑誌コード        | 配架場所                | 所蔵状態 雑誌増け | リタイトル |          |
| - <u></u> |               |                       |                                                     |                                                                                                    |           |                                                                                  | V            |                     |           |       |          |
|           |               |                       |                                                     |                                                                                                    |           |                                                                                  | ,            |                     |           |       |          |
|           |               |                       |                                                     |                                                                                                    |           |                                                                                  |              |                     |           | İ     | 急素指定に戻る  |
| _         |               |                       |                                                     |                                                                                                    |           |                                                                                  |              |                     |           |       |          |
|           |               |                       |                                                     |                                                                                                    |           |                                                                                  |              |                     |           |       | Ver 17.3 |
|           |               |                       |                                                     |                                                                                                    |           |                                                                                  |              |                     |           |       |          |
|           |               |                       |                                                     |                                                                                                    |           |                                                                                  |              |                     |           |       |          |
|           |               |                       |                                                     |                                                                                                    |           |                                                                                  |              |                     |           |       |          |
|           |               |                       |                                                     |                                                                                                    |           |                                                                                  |              |                     |           |       |          |
|           |               |                       |                                                     |                                                                                                    |           |                                                                                  |              |                     |           |       |          |

図 3

## 【対応方法】

次の図4のように、現在開いているインターネット閲覧ソフトのすべてのページを、 右上の×で画面を閉じてください。その後、再びインターネット閲覧ソフトを起動し、 センタートップ画面から教育資料室の「利用案内・蔵書検索ほか」をクリックして、 「雑誌一覧」を再度開いてください。

|   | 15.風立回書稿/ト      | 97A G Google | (n) t2>9-914-791 | 7 (2) Lib FinderD74 | > 但]教育員科室教育 | H##### e]N | DL-OPAC @) ICE | P區 筆聲 信Book We | b [n] 靖玉周五 | 18日数月12>9-<br>了- |          |                           |
|---|-----------------|--------------|------------------|---------------------|-------------|------------|----------------|----------------|------------|------------------|----------|---------------------------|
|   |                 |              |                  |                     | •           |            |                |                | ×で         | 画面               | iを閉じ     | る。                        |
| ~ |                 | 埼玉県          | <b>【</b> 立総合教    | な育センタ               | 7一教育資       | 資料室        |                |                |            |                  |          |                           |
| - | 1 17 5 <b>1</b> |              |                  |                     |             |            |                |                |            |                  |          |                           |
| 誌 | 該当件数 0          | 件            |                  |                     |             |            |                |                |            |                  |          |                           |
| 6 | 登録番号            | 巻数           | 号数               | 通巻番号                | 年月号         | 刊行年月<br>日  | 雑誌コー<br>ド      | 所蔵館            | 配架場所       | 所蔵状態             | 雑誌増刊タイトル |                           |
|   |                 |              |                  |                     |             | 1          |                |                | 1          |                  | 1        |                           |
|   |                 |              |                  |                     |             |            |                |                |            |                  |          |                           |
|   |                 |              |                  |                     |             |            |                |                |            |                  |          |                           |
|   |                 |              |                  |                     |             |            |                |                |            |                  |          | 検索指定に戻                    |
|   |                 |              |                  |                     |             |            |                |                |            |                  |          | <u>検索指定(こ</u> )<br>Ver173 |
|   |                 |              |                  |                     |             |            |                |                |            |                  |          | <u>検索指定に</u> 戻<br>Ver173  |

図4